## How to recreate/create a volume for DVR File System

- 1. Format the hard drives except C: drive.
  - a. Right click My Computer, then go down to Manage, highlight Disk Management.

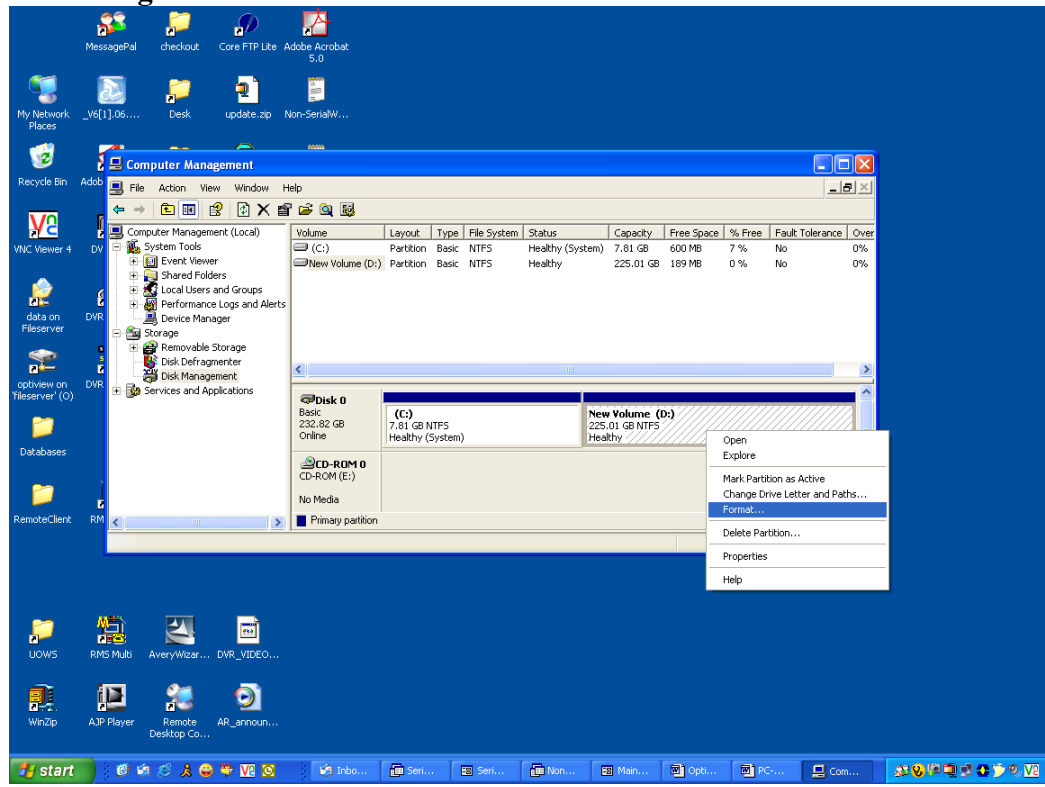

b. Right Click on all drives (except C: drive and CD-ROM drive), then select **Format**, click **OK** on the next two prompts. Formatting the drives can be done simultaneously.

- 2. Right Click My Computer then select Explore. Highlight C: drive the look for "Program Files" folder. Select Program files and look for DVR Server folder on it.
- 3. At DVR Server folder, look for DBTool.exe and double click it to run the program.

| My Documents              | DVR Search  | Short             | cut to       |            | Shortcut to  | 5     |            |                                                                        |      |            |        |       |     |   |  |
|---------------------------|-------------|-------------------|--------------|------------|--------------|-------|------------|------------------------------------------------------------------------|------|------------|--------|-------|-----|---|--|
|                           | setup       | DBTo              | ol.exe       |            | START.exe    | 8     |            |                                                                        |      |            |        |       |     |   |  |
| My Computer               | DVR Setting | DBTool            |              |            |              |       |            |                                                                        |      |            |        |       | X   | 1 |  |
|                           |             | DD lufam          | tion of the  |            |              |       |            |                                                                        |      |            |        |       | _   |   |  |
|                           |             | DB Infoma         | ation of the | e system   |              |       |            |                                                                        |      |            |        |       | _   |   |  |
| Mv Network                | Optiview501 | Drive             | State        |            | Total Volume |       |            |                                                                        |      |            |        |       | _   |   |  |
| Places                    |             |                   | UK           |            | 1520         |       |            |                                                                        |      |            |        |       |     |   |  |
|                           |             |                   |              |            |              |       |            |                                                                        |      |            |        |       |     |   |  |
| Recycle Bin               |             |                   |              |            |              |       |            |                                                                        |      |            |        |       |     |   |  |
| Internet<br>Explorer      |             | DB file fou       | inded in Di  | sk         | <br>         | 1     | 2          | Ŷ                                                                      | 1    |            |        |       |     |   |  |
| -                         |             | Use/Driv          | /e           | State      | Total Volume |       | Start Time | 10.00.00                                                               | End  | Time       | 00.50  |       | Dui |   |  |
| 2                         |             |                   |              | UK         | 1520         |       | 2005-12-09 | 16:20:08                                                               | 200: | 5-12-12 08 | :03:56 | 2     | 208 |   |  |
| BurnInTest                |             |                   |              |            |              |       |            |                                                                        |      |            |        |       |     |   |  |
| 2                         |             | •                 |              |            |              |       |            |                                                                        |      |            |        |       | ۲   |   |  |
| Shortcut to<br>DVR Driver |             | - Select a        | drive to st  | art saving | data         |       |            |                                                                        |      |            |        |       | _   |   |  |
| Shortcut to               |             | previou<br>new po | us position  | D:<br>D:   |              | Modif | у          | Use/Drive :<br>State :<br>Total Volume :<br>Start Time :<br>End Time : | :    |            |        |       |     |   |  |
| Optiview D                |             |                   |              |            |              |       |            | Current Volum                                                          | e:   |            |        |       |     |   |  |
| Shortcut to<br>Optiview D |             |                   |              |            |              |       |            |                                                                        |      | Apply      |        | Close |     |   |  |
|                           |             |                   |              |            |              |       |            |                                                                        |      |            |        |       |     |   |  |
| DVR Main                  |             |                   |              |            |              |       |            |                                                                        |      |            |        |       |     |   |  |
|                           |             |                   |              |            |              |       |            |                                                                        |      |            |        |       |     |   |  |

4. Highlight any drive under 'DB Information of the System" then remove or delete. Click arrow down to delete the drive. Make sure there are no drives present on DB information of the System. Click APPLY and Close.

5. Open DVR Settings from the desktop screen then select Disk Tool. Highlight the next drive after C: drive. **DO NOT Create Volumes on Drive C:.** This drive is allocated for the Windows operating system.

| Disk Informa | tion            | Total volume | 3518         | Curre       | ent volume  | 2           |   |
|--------------|-----------------|--------------|--------------|-------------|-------------|-------------|---|
| olume Infor/ | mation          |              |              |             |             |             |   |
|              |                 | Total        | 8,001        | Мах         | volume      | 70          |   |
|              | Used disk       |              | 3,383        | Used volume |             | 0           |   |
|              | $\mathbf{V}$    | Usable disl  | < 4,618      | Add         | Volume (    | Add         |   |
| C dr         | ive             |              |              |             |             |             |   |
| Hard drive   | Used/ti         | otal space   | Used rate(%) | Max volume  | Used volume | Volume size |   |
| D:1          | 3,383/8,001     |              | 42           | 70          | 0           | 0           | E |
| D:1          | 225,239/230,408 |              | 97           | 3520        | 3518        | 0           |   |
|              |                 |              |              |             |             |             |   |
|              |                 |              |              |             |             |             |   |
|              |                 |              |              |             |             |             | ~ |
|              |                 |              |              |             |             |             |   |
|              |                 |              |              | 0%          |             |             |   |

- a. Click on the partition on which to create a volume. Subtract 2 from the Max Volume for that drive and put the result in the space to the left of "Add Volume" or 'Add Size" and click "Add" or 'Update" **Note:** Always use 2 numbers less than the maximum allowed to avoid "Disk Full" error messages created by Windows.
- b. Check that the correct number appears on the space entitled "Volume Size" and click "Create Volume" button and select Yes on the next prompt.
- c. For multiple drives and partitions repeat the above steps.
- 6. Close the DVR configuration or other programs running to go back to PC desktop.
- 7. Run the DVR Main.